## **Opret et album**

Арр

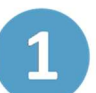

For at oprette et nyt album skal du trykke på plus-ikonet nederst i højre hjørne.

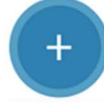

Aula

Derefter vælger du 'Album' Du kan også trykke de tre prikker nederst i højre hjørne og vælge 'Galleri'.

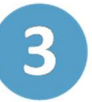

Giv albummet en 'Titel', f.eks. 4.a Temadag eller Skovtur med Rød Stue.

4

Du vælger selv, om du vil give albummet en beskrivelse, og om du vil dele albummet med én eller flere grupper, som skal kunne se albummet i deres 'Galleri'. Klik herefter på 'Næste'

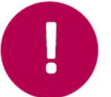

Albums kan deles med grupper under den forudsætning, at du har rettighed til det. Du kan til enhver tid redigere et album.

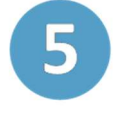

For at tilføje medier til albummet, klikker du på 'Tilføj medier'. Du kan både tilføje billeder, lyd og videoer til albummet.

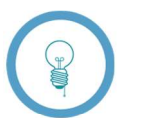

Du kan vælge medier fra din enhed eller tage billeder direkte i Aulas app, uden at billederne gemmes på din egen mobil eller tablet.

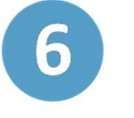

Inden du gemmer albummet, skal du tage stilling til, om det er et portræteller situationsbillede, og evt. tagge personerne på billedet. Klik derfor på 'Tag medier'

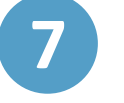

Klik på 'Vælg alle' og klik herefter på 'Næste' oppe i højre hjørne.

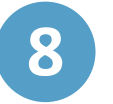

Vælg nu om det er et portrætbillede eller et situationsbillede. I feltet ( 'Tag' kan du søge efter personer, for at tagge dem på billedet.

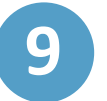

Når billederne er tagget, klikker du på 'Færdig'. Klik herefter 'Gem' for at gemme albummet.

## Trin-for-trin guide